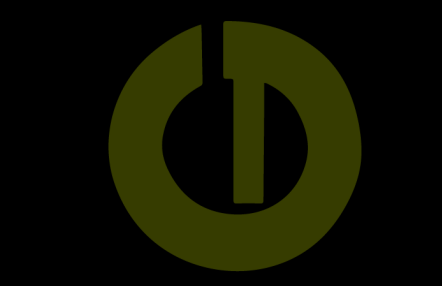

## Cursets Intensius 2024: inscripcions per internet

Les inscripcions a la web s'obriran a les 10:00 h del dilluns 27 de maig.

T'expliquem com fer les inscripcions en línia pas a pas.

Quan t'hi posis, veuràs que és més fàcil del que sembla aquí, però si tens qualsevol dubte, estem a la teva disposició per resoldre'l durant tot l'horari de funcionament dels centres (dilluns a divendres, 06.30 – 22.30 h, dissabtes de 08.00 a 15.00 i de 17.00 a 21.00, i diumenges de 09.00 a 15.00 h).

## 1. Molt important: aquest pas l'has de fer com més aviat millor. Si no ho fas, no podràs accedir a les inscripcions.

Venir a recepció en persona perquè t'activem la fitxa i et donem les Claus d'accés, enviant-te un mail on configuraràs la teva contrasenya.

## 2. Inscripció per internet (des del 27/05 a les 10.00 h)

- 1. Visita https://www.parcdelgarraf.cat/
- 2. Clica Àrea d'abonat.

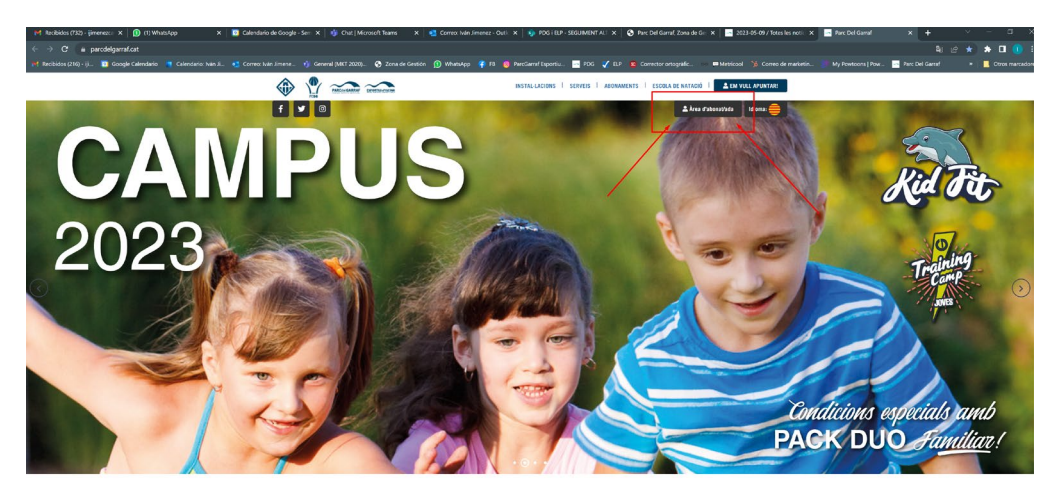

Vine i... deixat cuidar! Els teos gimasos a Vilanova i la Getri. Grans sale de filnese, méle de 2010 tores per setranas d'activitats direjotes i 7 picciens, perguit tebris i guidents de la teor manera própia i especia de filnese, méle de 2010 tores per setranas d'activitats direjotes i 7 picciens, perguit tebris i guidents de la teor manera própia i especia de filnese, méle de 2010 tores per setranas d'activitats direjotes i 7 picciens, perguit tebris i

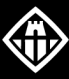

AJUNTAMENT DE Vilanova i la Geltrú

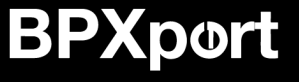

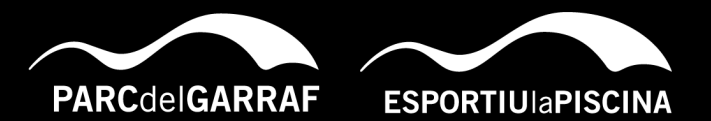

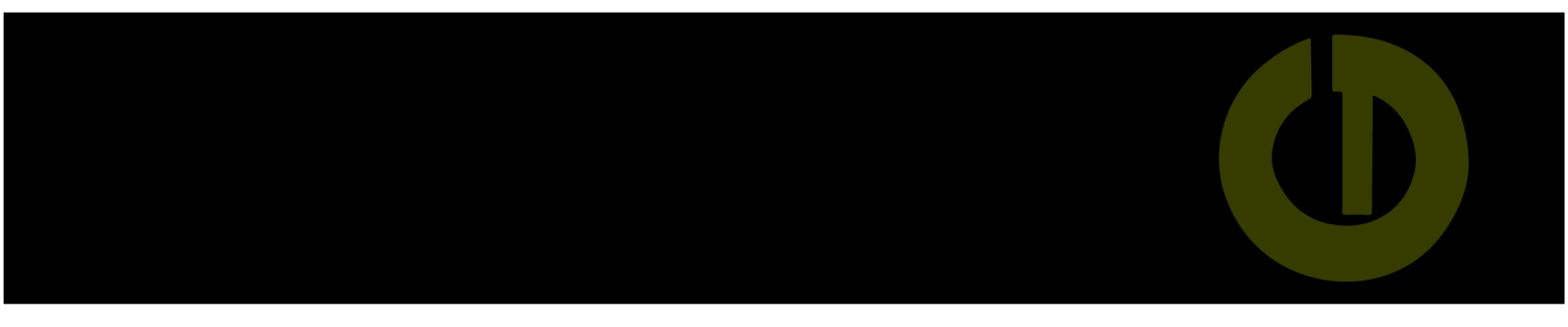

3. Escull, Accedir a Esportiu la Piscina

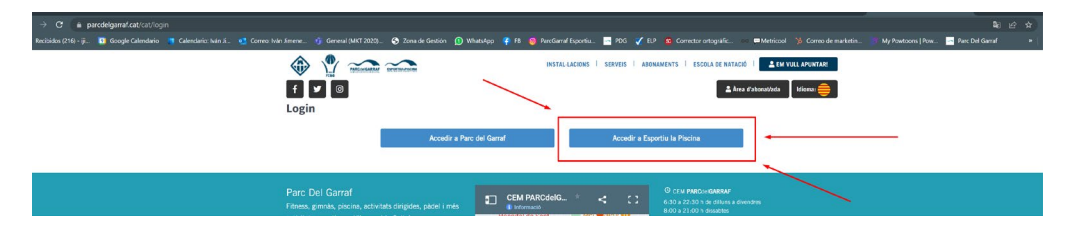

4. Usuari: és el mail que tenim a la fitxa. Contrasenya: la que vas posar quan vam activar la teva fitxa en el pas 1.

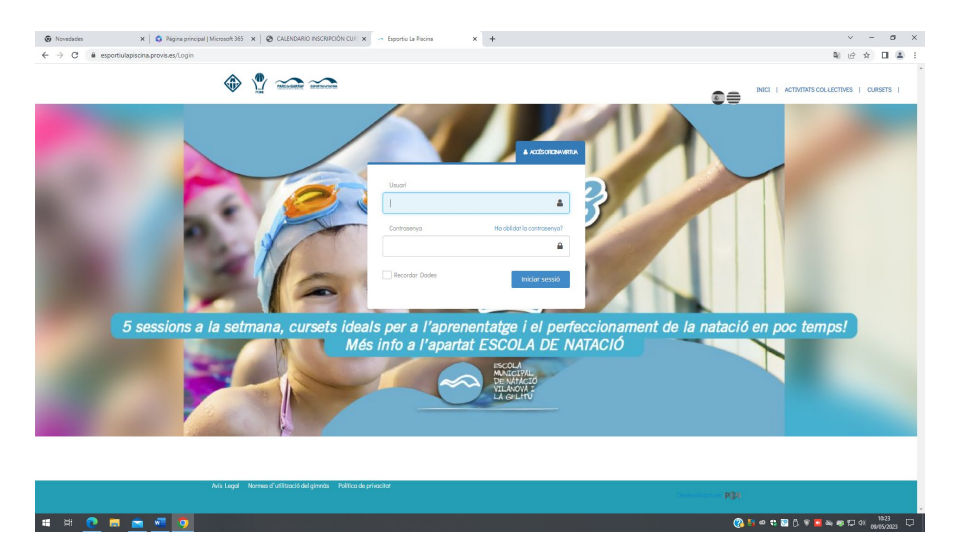

5. Punxa en cursets, a l'esquerra de la pantalla.

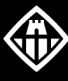

AJUNTAMENT DE Vilanova i la Geltrú

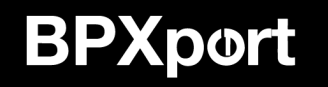

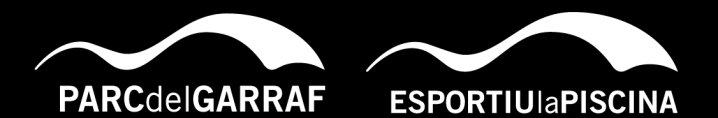

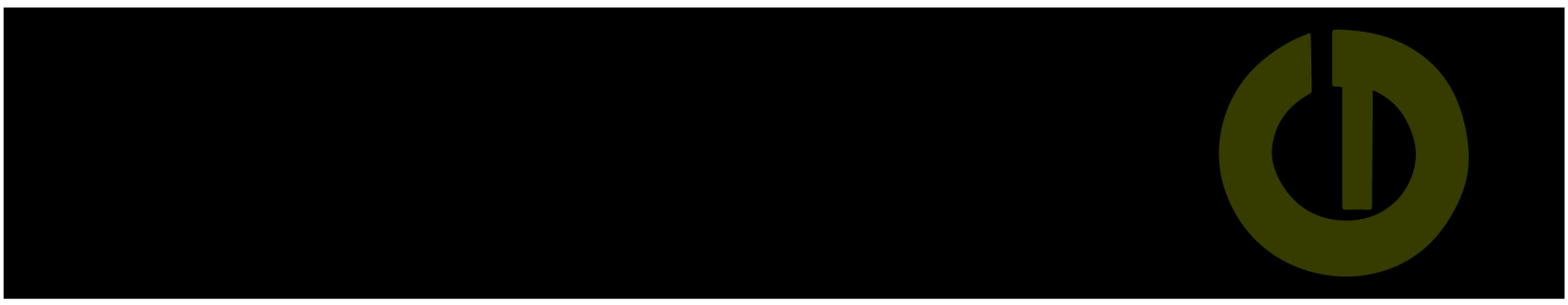

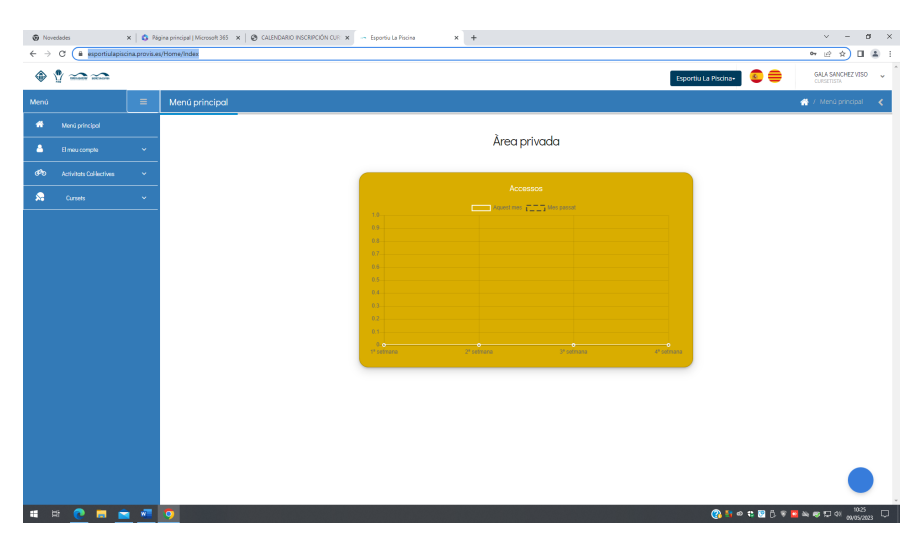

6. Punxa en Reservar cursets.

| Ø Novededes ← → C         | ×   🙃 R | ina principal   Microsoft 365 🗙   🧶 CALENDARIO INSCRIPCIÓN CUE 🗙<br>u/Homey/Index | t 🖙 Esportiu La Piscina | × +        |            |                      |              | · - ·            | 0 ×   |
|---------------------------|---------|-----------------------------------------------------------------------------------|-------------------------|------------|------------|----------------------|--------------|------------------|-------|
| • • ====                  |         |                                                                                   |                         |            |            | Esportiu La Piscina+ | € ⊕          | GALA SANCHEZ V   | 050 v |
| Menú                      | =       | Menú principal                                                                    |                         |            |            |                      | -            | 🔗 / Menú princip | ai 🔇  |
| 🏶 Manú principal          |         |                                                                                   |                         |            |            |                      |              |                  |       |
| 🔒 El mesu compte          |         |                                                                                   |                         | Area pr    | ivada      |                      |              |                  |       |
| 🕫 Activitots Col·lectives |         |                                                                                   |                         |            |            |                      |              |                  |       |
| 😡 Cursets                 |         |                                                                                   |                         | Acces      | Mes passel |                      |              |                  |       |
|                           |         |                                                                                   | 10                      |            |            |                      |              |                  |       |
|                           |         |                                                                                   | 0.8<br>0.7              |            |            |                      |              |                  |       |
|                           |         |                                                                                   | 0.6                     |            |            |                      |              |                  |       |
|                           |         |                                                                                   | 0.4                     |            |            |                      |              |                  |       |
|                           |         |                                                                                   | 02                      |            |            |                      |              |                  |       |
|                           |         |                                                                                   | D-<br>1º celmana        | 2ª setmana | 3º setmens | 4ª setrora           |              |                  |       |
|                           |         |                                                                                   |                         |            |            |                      |              |                  |       |
|                           |         |                                                                                   |                         |            |            |                      |              |                  |       |
|                           |         |                                                                                   |                         |            |            |                      |              |                  |       |
|                           |         |                                                                                   |                         |            |            |                      |              |                  |       |
|                           |         |                                                                                   |                         |            |            |                      |              |                  |       |
| - H 🔿 🗖 1                 | ÷       |                                                                                   |                         |            |            | Ø. 5                 | o 🕄 🔯 F. 🗑 🗖 | as en 12 or      | 526 E |

7. Punxa en la pastilla del nivell corresponent.

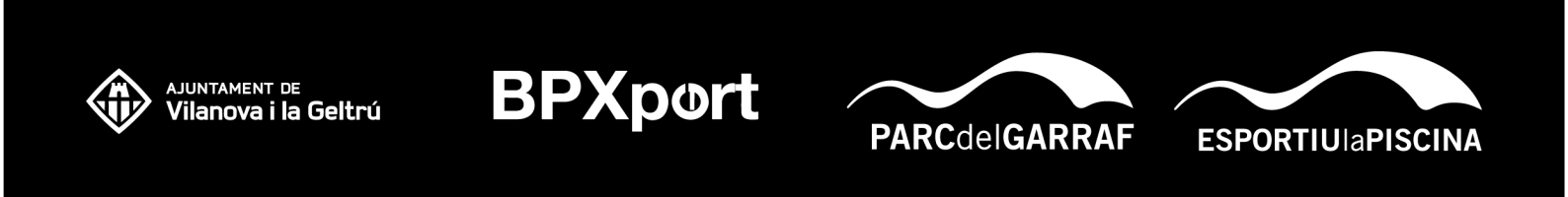

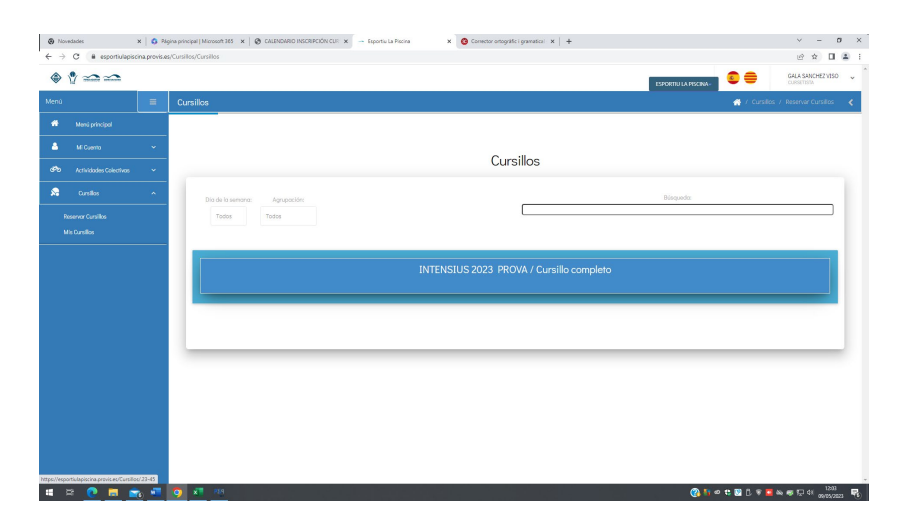

8. Punxa en l'horari desitjat i clica inscriure.

|                                                                                                    | ordades x      | Página princ<br>provis.es/Cursili | ipal   Microsoft 365 x   🚱 CALENDARIO INSCRIPCIÓN CUE<br>35/Cursillos | 🗙 🚽 Esportiu La Piscina | × G Connector ontografi | icigramatical × + |                      |               | ✓ -                         | 0   |
|----------------------------------------------------------------------------------------------------|----------------|-----------------------------------|-----------------------------------------------------------------------|-------------------------|-------------------------|-------------------|----------------------|---------------|-----------------------------|-----|
| ni Europeine Cursillos Cursillos Cur                                                                                                    | ∲ <b>∞</b> ∞   |                                   |                                                                       |                         |                         |                   | ESPORTIU LA PISCINA- | •             | GALA SANCHEZ V<br>CURSITIVA | 150 |
| More reading and an analysis of the second and an analysis of the second and an analysis of the second and an analysis of the second and an analysis of the second and and an analysis of the second and an analysis of the second and and an analysis of the second and an analysis of the second and and an analysis of the second and and an analysis of the second and an analysis of the second and an analysis of the second and an analysis of the second and an analysis of the second and an analysis of the second and an analysis of the second and an analysis of the second and an an analysis of the second and an analysis of the second and an analysis of the second and an analysis of the second and an analysis of the second and an analysis of the second and an analysis of the second and an analysis of the second and an analysis of the second and an an an an an an an an an an an an an                                                                                                    |                | ≡ Cur                             | silos                                                                 |                         |                         |                   |                      | 🕐 / Cursilios | / Reserver Cursili          | 85  |
| Morent •   Carbona •   Carbona •   Toreine •     Morent Carbona     Morent Carbona <td>Meni principal</td> <td></td> <td></td> <td></td> <td></td> <td></td> <td></td> <td></td> <td></td> <td></td>                                                                                                    | Meni principal |                                   |                                                                       |                         |                         |                   |                      |               |                             |     |
| b     contexture       Contexture     Build its and/or       Total     Total       Total     Distribution       Total     Distribution       Distribution     Distribution       Total     Distribution       Distribution     Distribution       Total     Distribution       Distribution     Distribution       Distribution     Distrest distribution                                                                                                    |                | ~                                 |                                                                       |                         | 0                       |                   |                      |               |                             |     |
| torder     Did vit summer     Billiperiodi       totard     Total     Total       totard     Did uit summer     Billiperiodi                                                                                                    |                | *                                 |                                                                       |                         | Curs                    | sillos            |                      |               |                             |     |
| Neuros Corda<br>Ve Conde<br>Di Conde<br>Di LLUNS A DIVENDRES DE 10.15 A 11.00<br>Desere d'anno, 16 de place de 2023<br>Recentor denno, 16 de place de 2023<br>Recentor de nome, 16 de place de 2023<br>Recentor de nome, 16 de place de 2023<br>Recentor de nome, 16 de place de 2023<br>Recentor de nome, 16 de place de 2023<br>Recentor de nome, 16 de place de 2023<br>Recentor de nome, 16 de place de 2023<br>Recentor de nome, 16 de place de 2023                                                                                                    |                | ~                                 | Dia de la semana: Aarupación:                                         |                         |                         |                   | Búsqueda             |               |                             |     |
| UN Contel<br>INTENSIUS 2023 PROVA / Cursillo completo<br>DILLUNS A DIVENDRES DE 10.15 A 11.00<br>Beneford forms, 14 de Johns de 9557<br>Instantor d'amme, 14 de Johns de 9557<br>Instantor d'amme, 14 de Johns de 9557<br>Instantor d'amme, 14 de Johns de 9557<br>Instantor d'amme, 14 de Johns de 9557                                                                                                    |                |                                   | Todos Todos                                                           |                         |                         |                   |                      |               |                             | כ   |
| INTENSIUS 2023 PROVA / Cursillo completo DILLUNS A DIVENDRES DE 10.15 A 11.00 Deseñve furm, 10 de juno de 7020 Instante narmen, 18 de julo de 7020 Instante narmen, 18 de julo                                                                                                    |                |                                   |                                                                       |                         |                         |                   |                      |               |                             |     |
| DILLUNS A DIVENDRES DE 10.15 A 11.00<br>Deste d'Anne, 15 de juine de 202<br>rease d'Anne, 15 de juine de 202<br>rease de 202<br>rease de 202<br>rease |                |                                   |                                                                       |                         |                         |                   |                      |               |                             |     |
| Denske af James, 16 da junis da (2023)<br>Recent ar diverse, 16 da julio da 2023<br>International Control (16 da julio da 2023)<br>International Control (16 da julio da 2023)<br>International Control (16 da julio da 2023)                                                                                                    |                |                                   | DILLUNS A DIVENDRES DE 10                                             |                         | TOTA LA SE              |                   |                      |               |                             |     |
| Notati pri Aleman, 14 di aj Aleman, 14 di aj Aleman, 14 d                                                                                                    |                |                                   | Deside el kanes. 26 de kanta de 2                                     |                         |                         |                   |                      |               |                             |     |
|                                                                                                    |                |                                   | Hasta el viernes, 14 de julia de 2                                    |                         |                         |                   |                      |               |                             |     |
|                                                                                                    |                |                                   | HORANDO INSC                                                          | MBRSE                   | HORASIO                 | INSCRIBIRSE       |                      |               |                             |     |
|                                                                                                    |                |                                   |                                                                       |                         |                         |                   |                      |               |                             |     |
|                                                                                                    |                |                                   |                                                                       |                         |                         |                   |                      |               |                             |     |
|                                                                                                    |                |                                   |                                                                       |                         |                         |                   |                      |               |                             |     |

9. Clica en confirmar. .

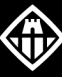

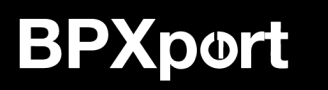

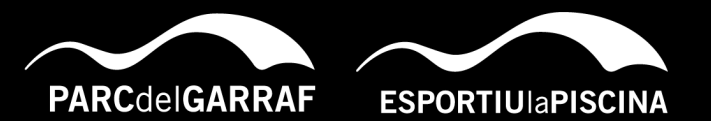

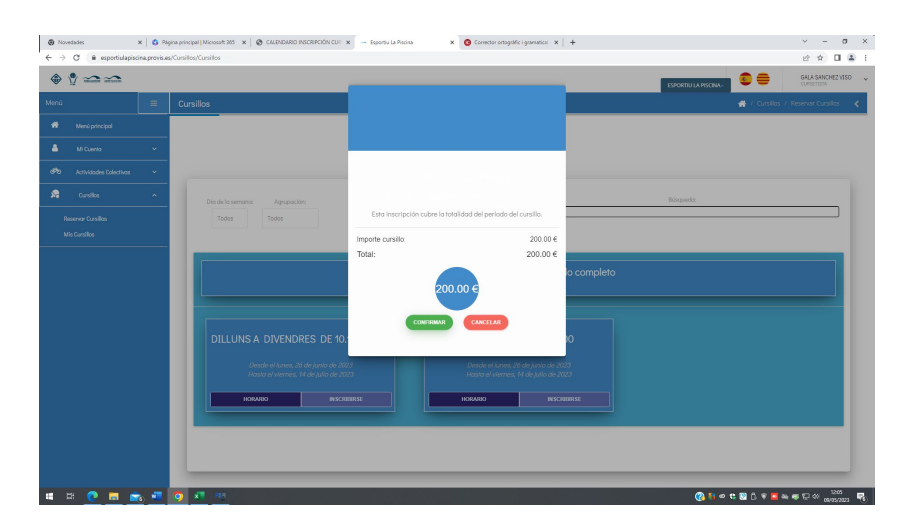

10. Entraràs a la plataforma de pagament, introdueix les dades de la teva targeta.

|                                           | <sup>o</sup> Sabadell          | Seleccione su idioma Castellano v | Google Trensiste | 1 × |
|-------------------------------------------|--------------------------------|-----------------------------------|------------------|-----|
| 1 Seleccione metodo de pago 📼 2           | Comprodución 🔝 3 Solicitando 🕄 | 4 Resitudo D                      |                  |     |
| Datos de la operación                     | Pagar con Tarjeta 🛛 🛤 🚍 😂 📩 🛁  | ^                                 |                  |     |
| Importe 200,00€                           | Nº Tarjeta:                    |                                   |                  |     |
| Comerclo: ESPORTIU LA PISCINA<br>(ESPARA) | Caducidad:                     |                                   |                  |     |
| Terminal: 123116725-1                     | CVV:                           |                                   |                  |     |
| Pedidec 576002659837                      | A 0                            |                                   |                  |     |
| Fecha: 09/05/2023 12:05                   | Cancelar                       | Pagar                             |                  |     |
| ProtectBuy                                |                                |                                   |                  |     |
|                                           | Presentity CRedisýs            |                                   |                  |     |
|                                           |                                |                                   |                  |     |
|                                           |                                |                                   |                  |     |
|                                           |                                |                                   |                  |     |
|                                           |                                |                                   |                  |     |
|                                           |                                |                                   |                  |     |
|                                           |                                |                                   |                  |     |
|                                           |                                |                                   |                  |     |
|                                           |                                |                                   |                  |     |

11. Tot seguit rebràs un mail de confirmació amb les dades de la contractació del curset.

## **MOLTÍSSIMES GRÀCIES!!**

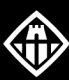

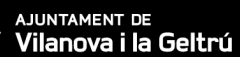

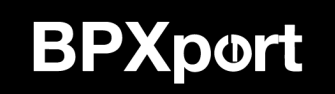

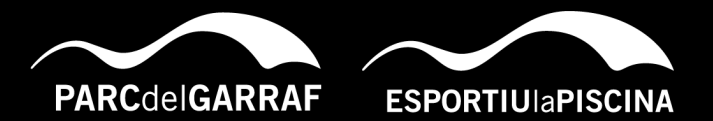